# 珠海高新区产业人才申报系统 使用手册

(申报人)

平台地址: https://zh-hitech.cn/

一、登陆

#### ① 点击首页【登录】按钮,进入登录页面

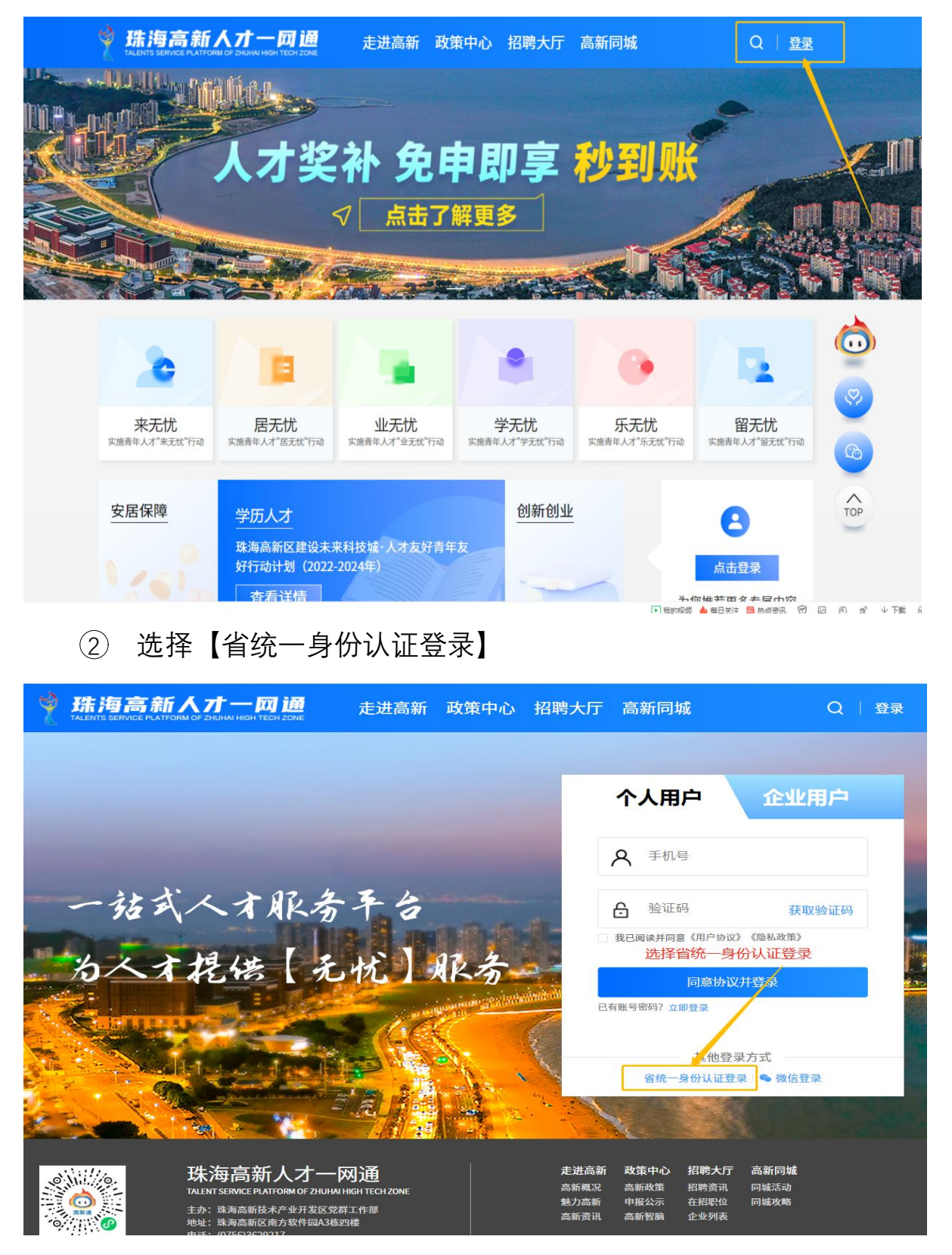

③ 选择【个人登录】打开手机微信【扫一扫】功能扫描二维码 进行手机操作

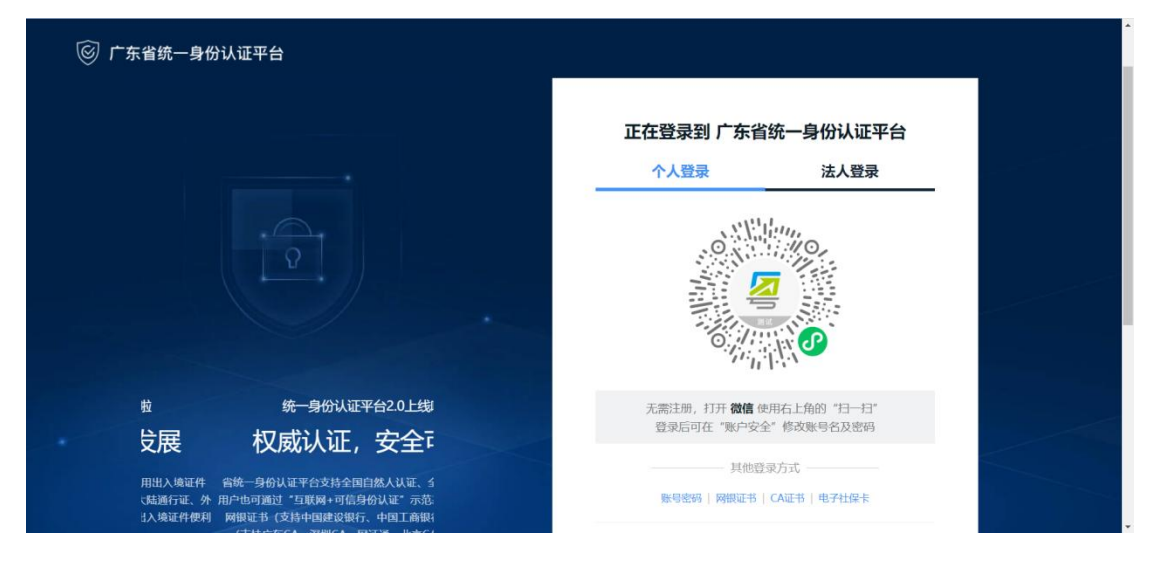

④ 确认登录成功

| 珠海高新                 | 人 <b>オー</b> 网通       | 走进高新 政策              | <sup>策中心</sup> 招聘大厅  | 高新同城(                | a 💽                  |          |
|----------------------|----------------------|----------------------|----------------------|----------------------|----------------------|----------|
|                      |                      |                      |                      |                      |                      |          |
|                      | Hung                 | hannilite            |                      | 横式明为祭社               |                      |          |
| <b>AND</b>           | CE COS               |                      |                      | TRICH / COM          |                      |          |
|                      |                      | A REAL OF C          |                      | ales                 |                      |          |
|                      |                      | S II MA              |                      |                      |                      |          |
| 2                    |                      | 1.0                  |                      |                      |                      | <b>S</b> |
|                      |                      |                      |                      |                      |                      |          |
| 来无忧<br>实施青年人才"来无忧"行动 | 居无忧<br>实施青年人才"居无忧"行动 | 业无忧<br>实施青年人才"业无忧"行动 | 学无忧<br>实施青年人才"学无忧"行动 | 乐无忧<br>实施青年人才"乐无忧"行动 | 留无忧<br>实施青年人才"留无忧"行动 | TOP      |

# 二、产业人才申报(个人)

#### 1.1 产业人才生物医药申报

① 点击菜单【政策中心】,进入政策中心首页面

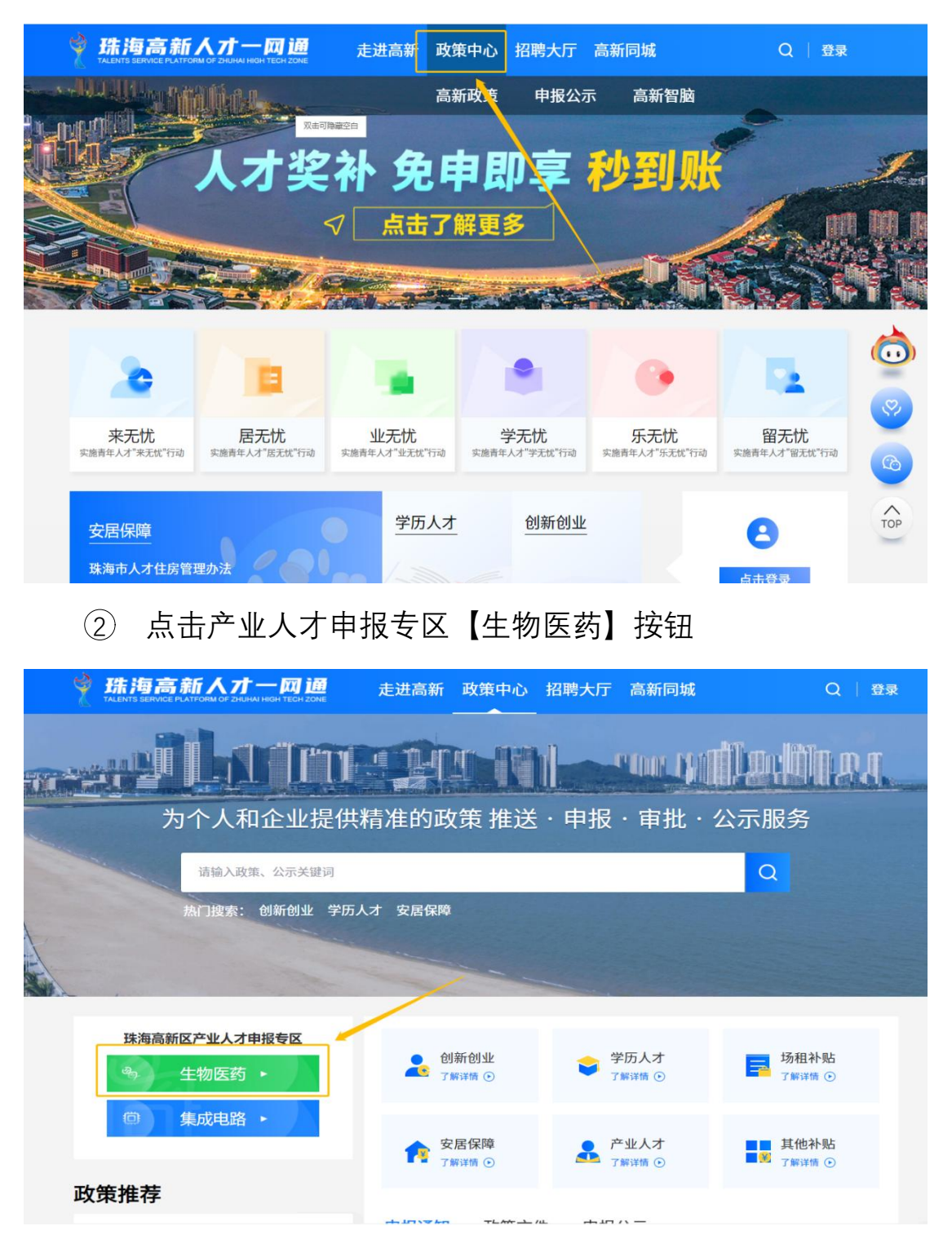

③ 选择产业人才类型【市级产业人才】【区级 A 类产业人才】 【区级 B 类产业人才】【区级 C 类产业人才】并勾选产业人才类型 对应的申报资格条件(市级产业人才除外)

| 🔮 珠海高                                   | 申报资格条件   |                               | × | ۵ *۱   |
|-----------------------------------------|----------|-------------------------------|---|--------|
|                                         | 市级产业人才   | 工作的"珠海市英才计划"顶尖、一类、二类、三类离层次人才。 |   |        |
| 西日田田田田田田田田田田田田田田田田田田田田田田田田田田田田田田田田田田田田田 | 区级A类产业人才 |                               |   | 金 返回首页 |
|                                         | 区级8类产业人才 |                               |   |        |
| 我的待办                                    | 区级C类产业人才 |                               |   |        |
| 我的申报                                    |          |                               |   | 援      |
| 我的补贴记录                                  |          |                               |   |        |
| 审批结果                                    |          |                               |   |        |
| 推荐政策                                    |          |                               |   |        |
| 我的订阅                                    |          |                               |   |        |
| 基本信息                                    |          |                               |   |        |
| 家庭成员                                    |          |                               |   |        |
| 教育信息                                    |          |                               |   |        |
| 联系方式                                    |          |                               |   |        |
|                                         |          | 取消                            | 宦 |        |

| 👌 珠海高           | 申报资格条件   | х                                                                   |        |
|-----------------|----------|---------------------------------------------------------------------|--------|
| TALENTS SERVICE | 市级产业人才   | 请选择符合的条件 (可多选)                                                      |        |
| 政策              | 区级A类产业人才 | □ 取得全日制硕士研究生学位以上,且从事生物医药研发、生产等相关部门的技术岗位置积工作5年<br>以上者,年薪不低于50万元。     | ☆ 返回首页 |
| 中报专区            | 区级时美产业人才 | ☑ 取得生物医药相关高级职称的专业技术人才,从事生物医药研发、生产等相关的门的技术岗位置积<br>工作5年以上者,年薪不低于50万元。 |        |
| 我的待办<br>我的申报    | 区级(美产业人才 |                                                                     | 报      |
| 我的补贴记录          |          | 在生物医药行业公司内从事管理、销售等相关部门岗位累积工作10年以上者,年薪不低于80万                         |        |
| 审批结果<br>推荐政策    |          | ī.                                                                  |        |
| 我的订阅            |          |                                                                     |        |
| 家庭成员            |          | 勾选符合的申报资格条件                                                         |        |
| 教育信息<br>联系方式    |          |                                                                     |        |
|                 |          | 取消 确定                                                               |        |

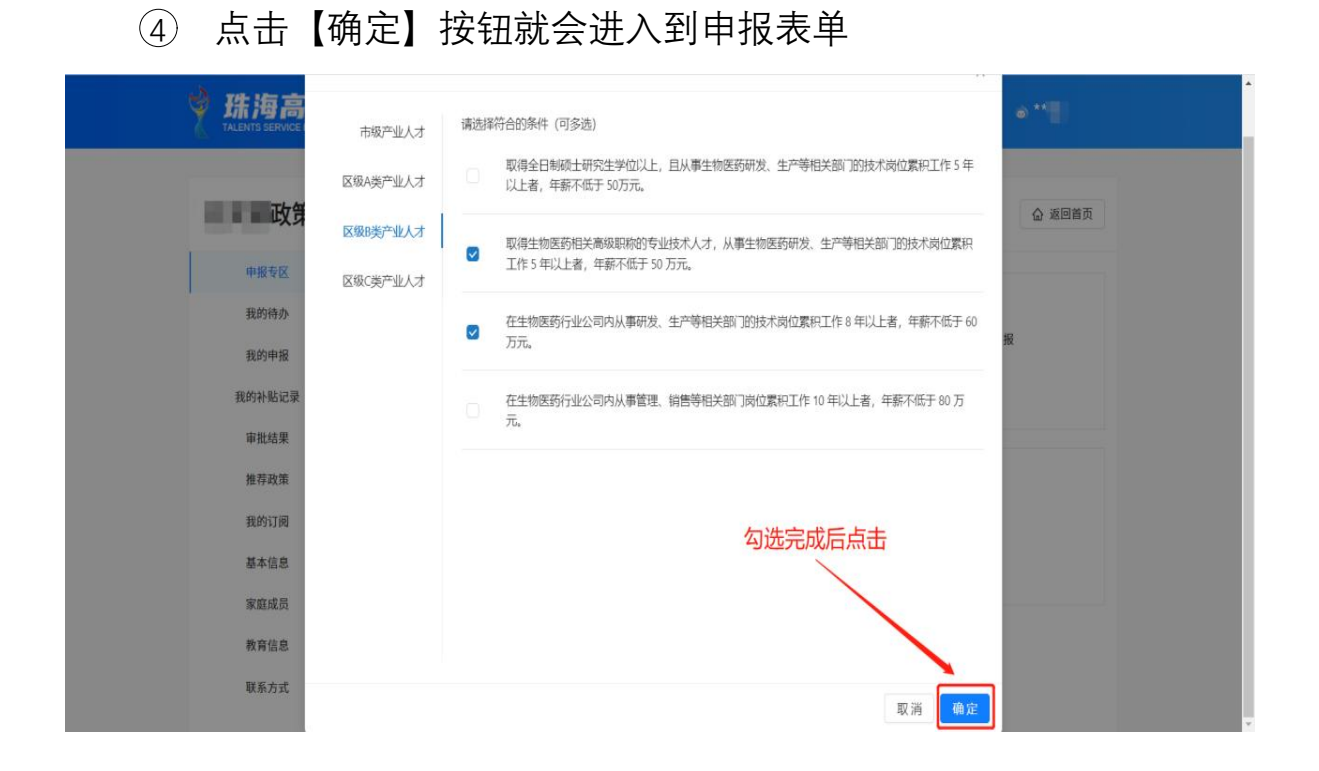

⑤ 进入表单第一页【个人信息】,部分信息系统会自动填充, 补充未自动带出的信息,完成后点击【下一步】

| 1 个人信息  |        | 2 学历信息 | 3        | 工作信息               | 4 上传附件 |
|---------|--------|--------|----------|--------------------|--------|
| *产业类型:  | 生物医药   |        | *产业人才类别: | 区级B类产业人才           | ∨ 申报条件 |
| *姓名:    | 1000   |        | *性别:     | • 男 ) 女            |        |
| *国籍:    | 中国     | v      | + 民族:    | 汉族                 |        |
| *证件类型:  | 身份证    | ×      | *证件号码:   |                    |        |
| * 出生日期: | 100.00 | B      | *籍贯:     | 北京                 |        |
| ∗手机号码:  | 41     |        | *联系邮箱:   | 13601876754@qq.com |        |
| ∗联系地址:  | 珠海市香洲区 |        |          |                    |        |

⑥ 进入【学历信息】,部分信息自动带出,选择"最高学位",完成后点击【下一步】

|        |                                                                                                    | i      | 产业人才    | 才入库    |      |        |
|--------|----------------------------------------------------------------------------------------------------|--------|---------|--------|------|--------|
| ✓ 个人信息 |                                                                                                    | 2 学历信息 |         | 3      | [作信息 | ④ 上传附件 |
| ∗毕业院校: |                                                                                                    |        | $\odot$ | *所学专业: |      | Ø      |
| *最高学历: | 本科                                                                                                    |        | √ ⊘     | *最高学位: | 学士学位 | v      |
| *毕业时间: | 1944                                                                                                    | Ē      | •       |        |      |        |
|        |                                                                                                    |        |         |        |      |        |
|        |                                                                                                    |        |         |        |      |        |
|        |                                                                                                    |        |         |        |      |        |
|        |                                                                                                    |        |         |        |      |        |
| 4 F=#  | い 下一生 数友                                                                                                    | र्छ व  |         |        |      |        |
| ₩ ± ∅  | en transferration of the second second second second second second second second second second second second se | と見     |         |        |      |        |

⑦ 进入【工作信息】,手动选择工作单位(单位名录仅限于已 入库企业,若无法找到本单位,请告知单位尽快完成入库工作),并 按实际情况填写其它信息,完成后点击【下一步】

|                             | や孤ケ                                   | 、才入库                |                            |
|-----------------------------|---------------------------------------|---------------------|----------------------------|
| ✓ 个人信息                      | ───────────────────────────────────── | 3 工作信息              | 4 上传附件                     |
| 基本信息                        |                                       | 选择工作单位              |                            |
| *工作单位:                      | 点击选择                                  | 参保单位:               |                            |
| *岗位类型:                      | v                                     | * 所在部门:             |                            |
| * 年薪 (限高新区<br>* 工作期间) :     | 万元                                    | *现任职务:              |                            |
| 办公电话:                       |                                       | *工作年限:              |                            |
| * 职称:                       | v                                     | * 职称名称:             |                            |
| *职业资格等级:                    | V                                     | *职业资格名称:            |                            |
| * 全职来珠海高新<br>区时间:           | Ë                                     | *现社保影纳地是否<br>否在高新区: | ∨ 更正 🤇                     |
| <b>教音经历 *</b> (倒叙排序, 道写至高中) |                                       |                     | <ul> <li>添加教育经历</li> </ul> |

⑧ 进入【上传附件】,点击【上传附件】 按钮对附件进行上传,

点击垃圾桶样式按钮删除上传的附件

| 产业人                                                             | 才入库                                      |
|-----------------------------------------------------------------|------------------------------------------|
| ◇ 个人信息 ◇ 学历信息                                                   | V I作信息 4 上传附件                            |
| ▲ 上传文件 ● 第5000時料 ○ 上传文件 ● ○ ○ ○ ○ ○ ○ ○ ○ ○ ○ ○ ○ ○ ○ ○ ○ ○ ○ ○ | * 个人信用矛语书<br>よ 上传文件                      |
| * 最高学历证明材料<br>土 L (友文件) 若上传错误附件可点击垃<br>圾桶样式图标删除附件               | * 最高学位证明材料<br>上 上传文件                     |
| * 职称证明材料(具有职称的人员提供)<br>上传文件                                     | * 职业资格等级证书证明材料(取得职业资格等级的人员提供)<br>上作文件    |
| 【 任职证明材料<br>* 以申报起始时间往前算起三个月以上《个人所得税纳税记录》                       | * 申报人符合区级A、B、C二类产业人才年薪的证明材料(个税APP相关页面截图加 |

⑨ 勾选【本人郑重承诺】,点击【提交】按钮,申报会进入单 位审核环节等待审核

| *符合区级A<br>扫描上传至新 | A、B、C三类产业人才工作年限要求的证明材料(贯印件加盖单位公童后<br>至系统)                               |   |
|------------------|-------------------------------------------------------------------------|---|
| 上 上传文            | 5文件                                                                     |   |
| 其它证明             | 明材料                                                                     |   |
| * 符合《细则<br>的其他材料 | 现)》规定的其他产业人才资格条件及能证明所在企业实力、自身能力水平<br><sup>4</sup>                       |   |
| 土 上传文            | <sup>家文件</sup> 勾选承诺                                                     |   |
|                  |                                                                         |   |
| □ 本人郑重           | 運承诺:本人以上所增信息及提交的附件材料内容均真实有效,同意受理单位对本人信息进行核查。因提供虚假或伪造的信息资料所造成的一切后果由本人承担。 |   |
|                  |                                                                         |   |
| • <u>+</u> -     | <u>────────────────────────────────────</u>                             |   |
|                  |                                                                         | _ |
|                  |                                                                         |   |
|                  |                                                                         |   |
|                  | 地址: 珠海烏新区南方软件目A3栋4楼 电话: 0756-3929217                                    |   |
|                  |                                                                         |   |

# 三、工作台

工作台中包含产业人才入库申报入口、已申报政策信息查询、个人信息维护等功能

### 1、个人政策申报信息工作台

## 1.1 进入方法

第一步: 鼠标移动到加密姓名处会显示下拉框, 在下拉框中点击【我的工作台】

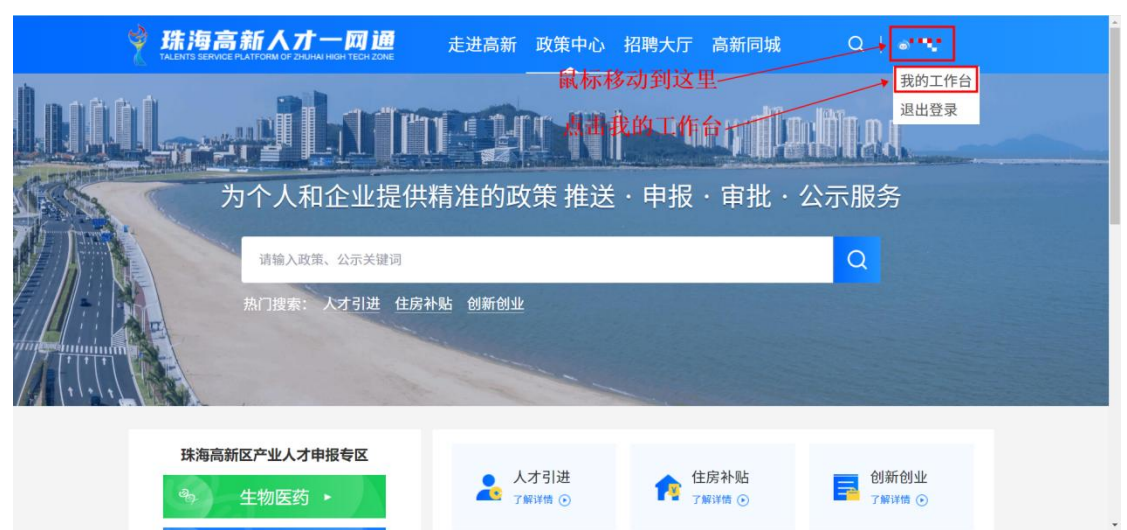

#### 第二步:点击【政策申报】

| 武海高新人7     TALENTS SERVICE PLATFORM OF 2H | <b>十一网通</b> 走                                            | 进高新 政                          | 故策中心 | 招聘大厅    | 高新同城         | ¢ (  |           |
|-------------------------------------------|----------------------------------------------------------|--------------------------------|------|---------|--------------|------|-----------|
| 我的工作台<br>您的位置:首页 ▶ 我的工                    | 作台                                                       |                                |      |         |              |      |           |
| ■ 总览                                      | 产业人才卡                                                    |                                |      |         |              |      |           |
| ▲ 账户信息                                    |                                                          |                                |      |         |              |      |           |
| 政策申报 >                                    | 珠海高新区特色产     姓名<br>Name   人才引<br>Catego                  | <b>シントレート</b><br>(第3) 区级A共产业人才 | ,    |         |              |      |           |
| 我的申报                                      | 性别 证件书<br>Gender 男 ID Nur<br>所属单位                        | 号码<br>mber                     |      |         |              |      |           |
| 政策推荐                                      | Affiliated unit<br>有效期限<br>Period of validity 2022年08月24 | 4日-2023年08月24日                 |      |         |              |      |           |
| 我的订阅                                      |                                                          |                                |      |         |              |      |           |
| 个人资料                                      | 我的申报                                                     |                                |      |         |              |      |           |
| ▲ 求职招聘 >                                  | 项目名称                                                     | 申报时间                           | 申报主体 | 申报金额(元) | 状态           | 操作   |           |
| ② 同城信息 >                                  | 产业人才入库-生物                                                | 2022.10.19                     | 个人   | -       | 提交纸质<br>材料   | 查看 审 | 出详情 申报书下载 |
|                                           | 人才体检申报                                                   | 2022.09.29                     | 人个   | a.      | 区党群工<br>作部审核 | 查看审  | 批详情 撤回    |
|                                           | 港澳高校在校生实习补贴                                              | 2022.09.29                     | 个人   | -       | 党群工作<br>部初审  | 查看 审 | 批详情 撤回    |

## 1.2 基本信息维护

| 株海高新<br>TALENTS SERVICE PLATFOR<br>TALENTS SERVICE PLATFOR | <mark>人ナー 网通</mark> 走进高新<br>AGE 20HUMAI HIGH TECH ZONE | 政策中心 招聘大 | 厅 高新同城                   | Q          |
|------------------------------------------------------------|--------------------------------------------------------|----------|--------------------------|------------|
| <b>政策申</b> 措                                               | <b> </b>                                               |          |                          | ☆ 返回首页     |
| 中版专区<br>我的特办<br>我的中级<br>我的补贴记录                             | 产业人才申报<br>生物医药产业人才申报<br>集成电路产业人才申报<br>我的人才卡            | Ţ        | 高层次人才政策申报<br>高层次人才及其直系亲目 | 属免费健康体检中报  |
| 审批结果<br>推荐政策<br>我的订阅<br>基本信息                               | 实习补贴申报<br>函校实习生补知申请<br>港澳实习生补知申请                       |          | 更多功能                     | 0804638996 |
| 承越成页<br>教育信息<br>联系方式                                       | 一点击                                                    |          |                          |            |

第一步:进入【个人资料】菜单,点击【编辑】按钮更改个人信息。

#### 1.3 申报书下载

第一步:进入【我的申报】菜单,找到政策申报记录,点击【申报书下载】。

| 我的工作台<br>您的位置:首页 ▶ 我的工 | 作台                                                                        |               |            |        |                           |     |
|------------------------|---------------------------------------------------------------------------|---------------|------------|--------|---------------------------|-----|
| 三 总览                   | 产业人才卡                                                                     |               |            |        |                           |     |
| ▲ 账户信息                 | 1.进入【我的申排                                                                 | 夏] 菜单         |            |        |                           |     |
| ■ 政策申报 >               |                                                                           | , (A)         |            |        |                           |     |
| 我的申报                   | 性到 证件号码<br>Gender 男 ID Number 441202*******<br>Affiliated unit 珠海高新发展有限公司 | 0037          |            |        |                           |     |
| 政策推荐                   | 有效期限<br>Puriod of validity 2022年08月24日-2023年08月24日                        |               |            |        | 您好,我是智能小高,<br>您有任何疑问都可以问我 | 哦~  |
| 我的订阅                   |                                                                           |               |            | 3.点击   | 【申报书下载】按                  | 钮 📥 |
| 个人资料                   | 我的申报                                                                      | / 2.找到政       | 策申报记录      | 1      |                           |     |
| ▲ 求职招聘 >               | 项目名称 申报时间                                                                 | 申报主体 申报       | 金額(元) 状态   | 操作     |                           | 9   |
| 響 同城信息 >               | 产业人才入库-生物 2022.10.19                                                      | 个人 -          | 提交纸质<br>材料 | t 查看 审 | 7批详情 申报书下载                |     |
|                        |                                                                           | (1,1) = (1,1) |            | 1.000  |                           | (C) |
|                        | -                                                                         |               |            |        |                           | ТОР |
|                        | 共4条                                                                       |               |            | < 1 2  | > 跳至 页                    |     |

#### 1.4 申报记录查找、撤回、申报作废

第一步:进入【我的申报】菜单。 第二步:找到申报政策,点击【撤回】、【作废申报】按钮。

【撤回】: 收回正在审核中的流程, 可调整内容后重新提交。 【作废申报】: 删除未办结的申报记录。

#### 我的工作台

您的位置: 首页 🕨 我的工作台

|      | 总览     | 产业人才卡                                                  |             |      |      |      |             |    |      |       |
|------|--------|--------------------------------------------------------|-------------|------|------|------|-------------|----|------|-------|
| ÷    | 账户信息   | 1.点击【我的申封                                              | <b>日本</b>   |      |      |      |             |    |      |       |
| Ø    | 政策申报 > | 姓名<br>Name 人才类别                                        | 区级A类产业人才    |      |      |      |             |    |      |       |
|      | 我的申报   | 性别 证件号码<br>Gender ID Number<br>所属单位<br>Affiliated unit |             |      |      |      |             |    |      |       |
|      | 政策推荐   | 有效期限<br>Period of validity 2022年08月24日-                | 2023年08月24日 |      |      |      |             |    |      |       |
|      | 我的订阅   |                                                        |             |      |      |      |             |    |      |       |
|      | 个人资料   | 我的甲报                                                   |             |      |      | 2.点击 | 【撤回】        | 或  | 【作废日 | 申报】按钮 |
| in a | 求职招聘 > | 项目名称                                                   | 申报时间        | 申报主体 | 申报金额 | (元)  | 状态          | 操作 |      |       |
|      | 同城信息 > | 产业人才入库-生物                                              | 2022.10.19  | 个人   | -    |      | 提交纸质<br>材料  | 查看 | 审批详情 | 申报书下载 |
|      |        | 人才体检申报                                                 | 2022.09.29  | 个人   | 0    |      | 未流转         | 处理 | 审批详情 | 作废申报  |
|      |        | 港澳高校在校生实习补贴                                            | 2022.09.29  | 个人   | -    |      | 党群工作<br>部初审 | 查看 | 审批详情 | 撤回    |